Installation Guide

# **hp** StorageWorks NAS 1500s

Product Version: 1

First Edition (July 2004)

Part Number: 372018-001

This installation guide provides information about deploying the HP StorageWorks NAS 1500s.

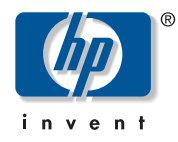

© Copyright 2004 Hewlett-Packard Development Company, L.P.

Hewlett-Packard Company makes no warranty of any kind with regard to this material, including, but not limited to, the implied warranties of merchantability and fitness for a particular purpose. Hewlett-Packard shall not be liable for errors contained herein or for incidental or consequential damages in connection with the furnishing, performance, or use of this material.

This document contains proprietary information, which is protected by copyright. No part of this document may be photocopied, reproduced, or translated into another language without the prior written consent of Hewlett-Packard. The information contained in this document is subject to change without notice. The only warranties for HP products and services are set forth in the express warranty statements accompanying such products and services. Nothing herein should be construed as constituting an additional warranty. HP shall not be liable for technical or editorial errors or omissions contained herein.

Intel® and Celeron® are U.S. registered trademarks of Intel Corporation.

Microsoft®, MS Windows®, Windows®, and Windows NT® are U.S. registered trademarks of Microsoft Corporation.

UNIX® is a registered trademark of The Open Group.

Hewlett-Packard Company shall not be liable for technical or editorial errors or omissions contained herein. The information is provided "as is" without warranty of any kind and is subject to change without notice. The warranties for Hewlett-Packard Company products are set forth in the express limited warranty statements for such products. Nothing herein should be construed as constituting an additional warranty.

Printed in the U.S.A.

NAS 1500s Installation Guide First Edition (July 2004) Part Number: 372018-001

# Contents

| About this Guide                       |     | 7   |
|----------------------------------------|-----|-----|
| Overview                               |     | 7   |
| Intended audience                      |     | 7   |
| Prerequisites                          |     | 7   |
| Related documentation                  |     | 8   |
| Conventions                            |     | 8   |
| Document conventions                   |     | 8   |
| Text symbols.                          |     | 9   |
| Equipment symbols                      |     | 9   |
| Rack stability.                        |     | 11  |
| Getting help.                          |     | 11  |
| HP technical support.                  |     | 12  |
| HP storage web site                    |     | 12  |
| HP authorized reseller.                |     | 12  |
|                                        |     |     |
| Product Overview                       | ••  | .13 |
| Configuration options                  | ••• | 13  |
| Product definition and information     | ••  | 14  |
| Server hardware features               | ••• | 14  |
| Software features                      | ••  | 15  |
| Managing the NAS 1500s                 | ••• | 16  |
| Product redundancy                     |     | 17  |
| Dependencies and requirements          | ••• | 18  |
| Storage requirements                   | ••• | 18  |
| IP networking and setup requirements   |     | 18  |
| Deploying the NAS 1500s on the network | ••• | 18  |
| Setup and configuration overview       | ••• | 21  |
| Configuring the NAS 1500s              |     | 21  |

1

|   | Storage management overview                         | <br>.22 |
|---|-----------------------------------------------------|---------|
|   | Storage management elements                         | <br>.22 |
|   | Physical storage elements                           | <br>.23 |
|   | Logical storage elements                            | <br>.24 |
|   | File system elements                                | <br>.24 |
|   | File-sharing elements                               | <br>.24 |
| 2 | Configuration Setup                                 | <br>25  |
|   | Preinitialization                                   | <br>.25 |
|   | Collect information for configuration               | <br>.26 |
|   | Configuration information                           | <br>.26 |
|   | WebUI configuration.                                | <br>.27 |
|   | RapidLaunch method                                  | <br>.27 |
|   | Requirements                                        | <br>.27 |
|   | Procedure                                           | <br>.28 |
|   | Remote browser method (using hostname)              | <br>.31 |
|   | Requirements                                        | <br>.31 |
|   | Procedure                                           | <br>.32 |
|   | Direct attach method                                | <br>.33 |
|   | Procedure                                           | <br>.33 |
|   | Rapid Startup Wizard configuration                  | <br>.34 |
|   | Requirements                                        | <br>.34 |
|   | Procedure                                           | <br>.35 |
|   | Disk partitioning, RAID configuration, and failover | <br>.36 |
|   | Creating file shares                                | <br>.39 |
|   | Basic setup complete                                | <br>.40 |
|   | Completing the system configuration                 | <br>.40 |
|   | Replacing a failed hard drive                       | <br>.41 |
|   | Detecting a hard drive failure                      | <br>.41 |
|   |                                                     |         |

| Α | Regulatory Compliance Notices                                   |
|---|-----------------------------------------------------------------|
|   | Federal Communications Commission Notice                        |
|   | Class A equipment                                               |
|   | Class B equipment                                               |
|   | Modifications                                                   |
|   | Cables                                                          |
|   | Declaration of conformity for products marked with the FCC logo |
|   | - United States only                                            |
|   | Canadian Notice (Avis Canadien)                                 |
|   | Class A equipment                                               |
|   | Class B equipment                                               |
|   | European Union Notice                                           |
|   | BSMI Notice                                                     |
|   | Japanese Notice                                                 |
| В | Electrostatic Discharge                                         |
|   | Grounding methods                                               |
|   | Index                                                           |

# About This Guide

This installation guide provides information to help you deploy the HP StorageWorks NAS 1500s.

"About This Guide" topics include:

- Overview, page 7
- Conventions, page 8
- Rack stability, page 11
- Getting help, page 11

# Overview

This section covers the following topics:

- Intended audience
- Prerequisites
- Related documentation

## Intended audience

This book is intended for use by technical professionals who are experienced with the following:

- Microsoft<sup>®</sup> administrative procedures
- File-sharing protocols

#### Prerequisites

Before you set up the NAS server, HP recommends that you obtain supplemental documentation relative to the items listed above in the section titled "Intended Audience."

# **Related documentation**

In addition to this guide, HP provides corresponding information:

- HP StorageWorks NAS 1500s Administration Guide
- HP StorageWorks NAS 1500s Rack Installation Instructions
- HP StorageWorks NAS 1500s Release Notes

# **Conventions**

Conventions consist of the following:

- Document conventions
- Text symbols
- Equipment symbols

#### **Document conventions**

The document conventions included in Table 1 apply in most cases.

#### Table 1: Document Conventions

| Element                                                            | Convention                                                                      |
|--------------------------------------------------------------------|---------------------------------------------------------------------------------|
| Cross-reference links                                              | Figure 1                                                                        |
| Key and field names, menu items,<br>buttons, and dialog box titles | Bold                                                                            |
| File names, application names, and text emphasis                   | Italics                                                                         |
| User input, command and directory                                  | Monospace font                                                                  |
| names, and system responses<br>(output and messages)               | COMMAND NAMES are uppercase<br>monospace font unless they are case<br>sensitive |
| Variables                                                          | <monospace, font="" italic=""></monospace,>                                     |
| Web site addresses                                                 | Underlined sans serif font text:<br>http://www.hp.com                           |

# Text symbols

The following symbols may be found in the text of this guide. They have the following meanings:

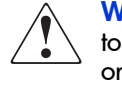

**WARNING:** Text set off in this manner indicates that failure to follow directions in the warning could result in bodily harm or death.

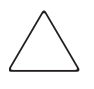

**Caution:** Text set off in this manner indicates that failure to follow directions could result in damage to equipment or data.

**Note:** Text set off in this manner presents commentary, sidelights, or interesting points of information.

## **Equipment symbols**

The following equipment symbols may be found on hardware for which this guide pertains. They have the following meanings:

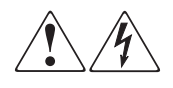

Any enclosed surface or area of the equipment marked with these symbols indicates the presence of electrical shock hazards. Enclosed area contains no operator serviceable parts.

**WARNING:** To reduce the risk of personal injury from electrical shock hazards, do not open this enclosure.

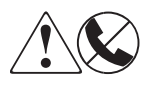

Any RJ-45 receptacle marked with these symbols indicates a network interface connection.

**WARNING:** To reduce the risk of electrical shock, fire, or damage to the equipment, do not plug telephone or telecommunications connectors into this receptacle.

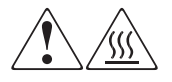

Any surface or area of the equipment marked with these symbols indicates the presence of a hot surface or hot component. Contact with this surface could result in injury.

**WARNING:** To reduce the risk of personal injury from a hot component, allow the surface to cool before touching.

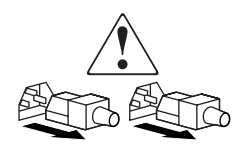

Power supplies or systems marked with these symbols indicate the presence of multiple sources of power.

**WARNING:** To reduce the risk of personal injury from electrical shock, remove all power cords to completely disconnect power from the power supplies and systems.

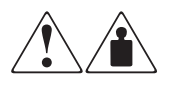

Any product or assembly marked with these symbols indicates that the component exceeds the recommended weight for one individual to handle safely.

**WARNING:** To reduce the risk of personal injury or damage to the equipment, observe local occupational health and safety requirements and guidelines for manually handling material.

# **Rack stability**

Rack stability protects personnel and equipment.

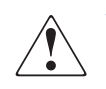

**WARNING:** To reduce the risk of personal injury or damage to the equipment, be sure that:

- The leveling jacks are extended to the floor.
- The full weight of the rack rests on the leveling jacks.
- In single rack installations, the stabilizing feet are attached to the rack.
- In multiple rack installations, the racks are coupled.
- Only one rack component is extended at any time. A rack may become unstable if more than one rack component is extended for any reason.

# **Getting help**

If you still have a question after reading this guide, contact an HP authorized service provider or access our web site: http://www.hp.com.

# HP technical support

Telephone numbers for worldwide technical support are listed on the following HP web site: <u>http://www.hp.com/support/</u>. From this web site, select the country of origin.

**Note:** For continuous quality improvement, calls may be recorded or monitored.

Be sure to have the following information available before calling:

- Technical support registration number (if applicable)
- Product serial numbers
- Product model names and numbers
- Applicable error messages
- Operating system type and revision level
- Detailed, specific questions

#### HP storage web site

The HP web site has the latest information on this product, as well as the latest drivers. Access storage at: <u>http://www.hp.com/country/us/eng/prodserv/storage.html</u>. From this web site, select the appropriate product or solution.

## HP authorized reseller

For the name of your nearest HP authorized reseller:

- In the United States, call 1-800-345-1518
- In Canada, call 1-800-263-5868
- Elsewhere, see the HP web site for locations and telephone numbers: <u>http://www.hp.com</u>.

# **Product Overview**

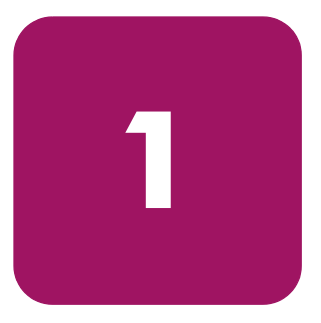

This chapter describes the configuration options and setup and configuration dependencies and requirements for the HP StorageWorks NAS 1500s.

# **Configuration options**

The NAS 1500s is specifically designed for file serving; it offers optimized performance for a growing environment.

The NAS 1500s is available in three models:

- 320 GB
- 640 GB
- 1TB

# Product definition and information

The NAS 1500s is a remote office or small to medium business class NAS solution that provides reliable performance, manageability, and fault tolerance.

## Server hardware features

The following features are included in the NAS 1500s 320 GB server:

- Intel® Celeron ® 2.8 GHz, 533 MHz FSB processor
- 512-MB 200 MHz PC2100 DDR SDRAM memory
- 66/64-bit PCI-X slot
- 33/32-bit PCI slot
- Four 80 GB 7200 rpm SATA hot-pluggable hard drives
- Two embedded 10/100/1000 WOL (Wake on LAN) network interface controllers (NICs)
- Dual SCSI port controller for tape backup
- Adaptec 2410SA SATA RAID controller (in 66/64-bit slot only)
- USB support for DVD drive

The following features are included in the NAS 1500s 640 GB server:

- Intel Pentium 4 2.8 GHz, 800 MHz FSB processor
- 1 GB 200 MHz PC2100 DDR SDRAM memory
- 66/64-bit PCI-X slot
- 33/32-bit PCI slot
- Four 160 GB 7200 rpm SATA hot-pluggable hard drives
- Two embedded 10/100/1000 WOL (Wake on LAN) network interface controllers (NICs)
- Dual SCSI port controller for tape backup
- Adaptec 2410SA SATA RAID controller (in 66/64-bit slot only)
- USB support for DVD drive

The following features are included in the NAS 1500s 1 TB server:

- Intel Pentium 4 3.2 GHz, 800 MHz FSB processor
- 1 GB 200 MHz PC2100 DDR SDRAM memory
- 66/64-bit PCI-X slot
- 33/32-bit PCI slot
- Four 250 GB 7200 rpm SATA hot-pluggable hard drives
- Two embedded 10/100/1000 WOL (Wake on LAN) network interface controllers (NICs)
- Dual SCSI port controller for tape backup
- Adaptec 2410SA SATA RAID controller (in 66/64-bit slot only)
- USB support for DVD drive

# Software features

Advanced features included and supported by the NAS 1500s include:

- Windows® Storage Server 2003
- Microsoft Services for Macintosh
- Microsoft Services for NetWare
- Microsoft Services for NFS
- NAS Web Based User Interface (WebUI)
- Shadow Copies for shared folders (VSS)
- Storage Manager 2.0 for Server Appliances
- Optional third party supported software (not included):
  - Backup software
  - Management software
  - Quota management
  - Virus protection

For specific software product recommendations, go to the HP web site:

http://h18000.www1.hp.com/products/storageworks/nas/support edsoftware.html

# Managing the NAS 1500s

The NAS 1500s is configured at the factory with default system settings and with the NAS operating system installed. Refer to the "Storage management overview" section later in this chapter for more information.

The NAS administrator uses Windows Disk Manager (DM) to manage the logical storage.

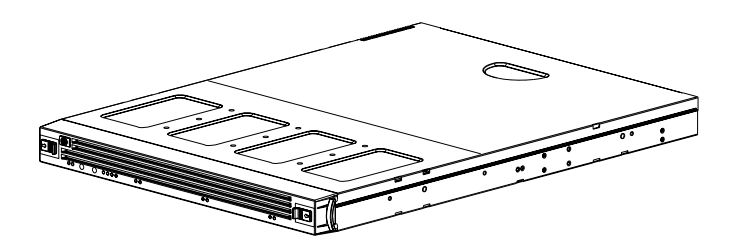

15131

Figure 1: NAS 1500s device

#### **Product redundancy**

The NAS 1500s is specifically designed to perform file serving tasks for networks, using industry standard components to ensure reliability.

Other industry standard features, such as redundant array of independent drives (RAID) implemented in the hardware and remote manageability further enhance the overall dependability of the NAS 1500s.

To ensure redundancy and reliability, the hard drives installed in the NAS 1500s are configured so that a single drive failure will not cause data loss or system failure. The NAS 1500s is configured with dual boot capability. When powered on, the NAS 1500s can boot using a primary OS or a secondary recovery OS.

The primary OS logical drive resides on disk 0 and is mirrored on disk 1 while the secondary OS logical drive resides on disk 2 and is mirrored on disk 3. If a single disk failure occurs, the system will still function off the mirrored disk. If the primary OS becomes corrupted and un-bootable, the secondary OS is available for data backup prior to using the Quick Restore DVD to restore the system to the factory default state.

The data volume is configured as a hardware RAID 5 based basic partition across all four drives. This ensures redundancy in the event of a drive failure. The data volume is accessible by both the primary OS and secondary OS.

Refer to the administration guide for additional information.

# **Dependencies and requirements**

Specific conditions must be met in order for the NAS 1500s to operate.

#### Storage requirements

To protect against data loss from hard drive failure, configure storage with fault tolerance in mind. HP recommends adhering to RAID 5 configurations.

# IP networking and setup requirements

The following are IP networking and setup requirements needed for a NAS 1500s device:

- Windows-based PC running Microsoft Internet Explorer 5.5 (or later) on the same network segment as the NAS 1500s; this will be used to set up and administer the NAS device.
- Additional Ethernet connection ports to client subnets (depending on network options ordered).

# Deploying the NAS 1500s on the network

The default shipping configuration contains two 10/100/1000 integrated network interface controller (NIC) ports for client data access. These data ports also allow access to the WebUI that accompanies the product. Most management and administrative procedures can be accomplished via the WebUI.

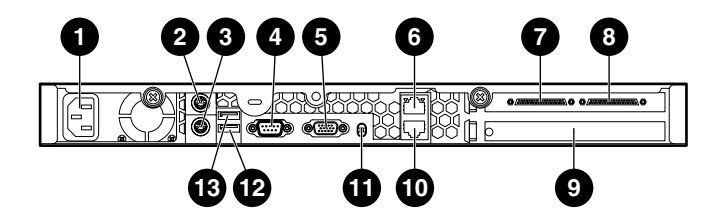

15130

#### Figure 2: Rear panel connectors

#### Table 2: Rear Panel Connectors

| ltem     | Description                                                 |
|----------|-------------------------------------------------------------|
| 0        | Power connector                                             |
| 0        | Mouse connector (PS/2) (green)                              |
| €        | Keyboard connector (PS/2) (purple)                          |
| 4        | Serial connector (teal)                                     |
| 6        | Video connector (blue)                                      |
| 6        | RJ-45 connector for NIC 1 (Eth0)                            |
| 0        | HP SCSI Ultra 160 Dual Port connector                       |
| 8        | HP SCSI Ultra 160 Dual Port connector                       |
| 0        | Adaptec 2410SA HW RAID 4 Port SATA controller<br>(internal) |
| 0        | RJ-45 connector for NIC 1 (Eth1)                            |
| 0        | UID light and button                                        |
| 12       | USB Connector                                               |
| <b>B</b> | USB Connector                                               |

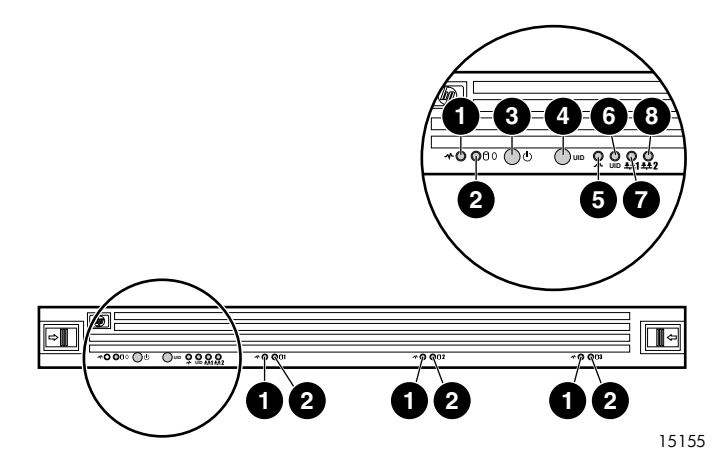

Figure 3: Front panel LEDs and buttons

| ltem | Description                | Color |
|------|----------------------------|-------|
| 0    | Reserved                   | n/a   |
| 0    | Hard drive status/activity | Green |
| €    | Power button               | n/a   |
| 4    | UID button                 | n/a   |
| 6    | Power LED                  | Green |
| 6    | UID LED                    | Blue  |
| 0    | NIC1 activity LED          | Green |
| 8    | NIC2 activity LED          | Green |

| Table 3: | Front | Panel | LEDs | and | buttons |
|----------|-------|-------|------|-----|---------|
|          |       |       |      |     |         |

# Setup and configuration overview

Setting up systems is a well-defined process. This section is intended as an overview of the process, not a detailed list of step-by-step instructions. Step-by-step procedures are documented in the administration guide. Some of the steps are driven by wizards within the WebUI. In either type of setup, it is important to read all of the supplied documentation before starting. Relevant documents include:

- HP StorageWorks NAS 1500s Administration Guide
- HP StorageWorks NAS 1500s Rack Installation Instructions
- *HP StorageWorks NAS 1500s Release Notes* (if required, this document will be available at <a href="http://www.hp.com/go/nas">http://www.hp.com/go/nas</a>)

# Configuring the NAS 1500s

The following steps describe how to configure the NAS 1500s.

- 1. Configure the NAS device using Chapter 2 of this guide.
- 2. This is a recommended step. Place the NAS device into an Active Directory or Windows NT® 4.0 domain for ease of manageability.
- 3. **This is an optional step**. Enable protocols such as NFS sharing, NCP, and/or AppleTalk. See the administration guide for this procedure in detail.
- 4. **This is an optional step**. Create shares corresponding to the protocols mentioned in the previous steps. Grant access rights to the shares.
- 5. Read the remaining sections of the administration guide.

Note: By default the data drive (F:) is configured and ready for use.

# Storage management overview

This section provides an overview of the components that make up the NAS storage structure. A complete discussion of the components and their relationships is available in the administration guide.

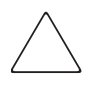

**Caution:** This section on storage management and Disk Manager is required reading material for the NAS administrator. This section develops the concepts and requirements that serve as the basis for successfully using an HP StorageWorks NAS device. Failure to read this section and the appropriate sections on storage management in the administration guide may lead to data loss or file corruption.

#### Storage management elements

Storage is divided into three major divisions:

- Physical storage elements
- Logical storage elements
- File system elements
- File sharing elements

Each of these elements is composed of the previous level's elements.

#### Physical storage elements

The lowest level of storage management on the NAS 1500s occurs at the physical drive level. Each NAS 1500s comes with four SATA hot-pluggable hard drives. The drives are configured by default into three logical disks at the SATA controller level as follows:

#### Table 4: Hard drive configuration

| Logical Disk | RAID   | Size/Allocation                                             |
|--------------|--------|-------------------------------------------------------------|
| 1            | RAID 1 | 9 GB across physical drive 0, 1                             |
| 2            | RAID 1 | 9 GB across physical drive 2, 3                             |
| 3            | RAID 5 | Remaining physical disk space<br>across all physical drives |

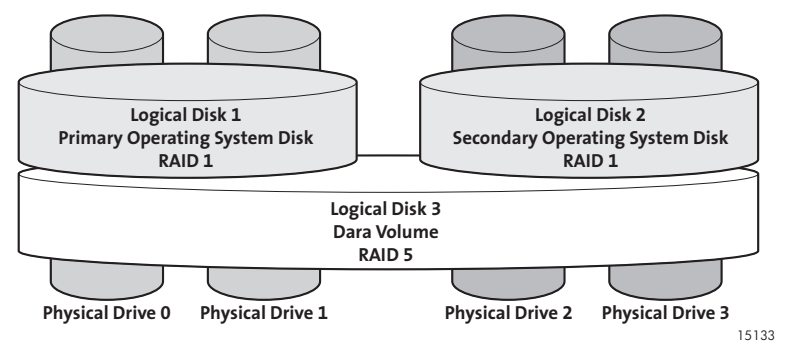

#### Figure 4: Hardware RAID

**Note:** In Adaptec Storage Manager, logical disks are labeled 1, 2, and 3. In Disk Manager, logical disks are displayed as 0, 1, and 2.

#### Logical storage elements

The NAS 1500s uses the Microsoft Disk Manager (DM) for managing the various types of disk presented to the file system. Disk Manager has two types of disk presentations: basic disk and dynamic disk. Each of these types of disk has special features that enable different types of management. The NAS 1500s uses all 3 disks as presented to it from the physical storage layer. The two RAID 1 disks are used for housing the primary and secondary OS basic partitions. The single RAID 5 disk houses the data volume on a basic partition.

#### File system elements

File system elements are composed of the folders and subfolders that are created under each logical storage element (partitions, logical disks, and volumes). Folders are used to further subdivide the available file system providing another level of granularity for management of the information space. Each of these folders can contain separate permissions and share names that can be used for network access. Folders can be created for individual users, groups, projects, and so on. Refer to the administration guide for more details on file system elements.

#### File-sharing elements

The NAS 1500s supports several file-sharing protocols, including DFS, NFS, FTP, HTTP, and Microsoft SMB. On each folder or logical storage element, different file-sharing protocols can be enabled using specific network names for access across a network to a variety of clients. Permissions can then be granted to those shares based on users or groups of users in each of the file sharing protocols. Refer to the administration guide for more details on file-sharing elements.

# **Configuration Setup**

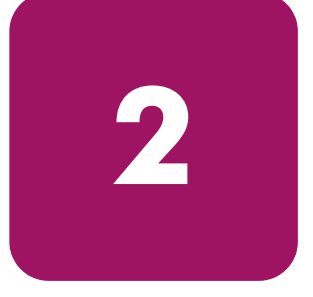

This chapter provides information about preinitialization, collecting information, and configuring the HP StorageWorks NAS 1500s using the online method. Details include three methods of system configuration and an overview of storage configuration.

# Preinitialization

Before beginning the installation process, verify that the hardware installation is complete. Verify that the NAS 1500s is completely installed in the rack and that all cables and cords are connected.

**Note:** If you need assistance with rack installation or hardware connections, refer to the rack installation instructions included in the shipping carton.

# Collecting configuration information

Choose a host name and collect general information before initializing the NAS 1500s.

Collect the general information required to initialize the NAS device for both dynamic host configuration protocols (DHCP) and non-DHCP configurations. You will be asked for this information during configuration, as shown in Table 5. Become familiar with this information before attempting to configure the NAS device.

#### Table 5: Configuration Information

| Part A: To Be comp<br>configurations                                         | leted for DHCP and                                                        | non-DHCP                          |                        |
|------------------------------------------------------------------------------|---------------------------------------------------------------------------|-----------------------------------|------------------------|
| Server Host Name:                                                            |                                                                           |                                   |                        |
| Part B: To be comp                                                           | leted for non-DHCP                                                        | configuratio                      | ons only               |
| DNS Servers                                                                  | IP Address                                                                |                                   |                        |
| ]                                                                            |                                                                           |                                   |                        |
| 2                                                                            |                                                                           |                                   |                        |
| 3                                                                            |                                                                           |                                   |                        |
| NAS NIC Port*                                                                | IP Address                                                                | Subnet<br>Mask                    | Gateway<br>Address     |
| NIC 1                                                                        |                                                                           |                                   |                        |
| NIC 2                                                                        |                                                                           |                                   |                        |
| * The default NAS 15C<br>connectivity. Disable pc<br>configured with a separ | 00s has two Ethernet ports<br>rts that will not be used. E<br>ate subnet. | available for r<br>ach Ethernet p | network<br>ort must be |
| Part C: SNMP Inform                                                          | ation (optional)                                                          |                                   |                        |
| Trap Destination (IP<br>Address) Manager<br>Client:                          |                                                                           |                                   |                        |
| Management Traps<br>Community String:                                        |                                                                           |                                   |                        |
| System Management<br>Community String:                                       |                                                                           |                                   |                        |

# WebUI configuration

The WebUI is designed to be a graphical, easy-to-use application that gathers the necessary information for configuration. The WebUI may be accessed through three methods:

- RapidLaunch method
- Remote Browser method (using hostname)
- Direct Attach method

**Note:** You can configure this system through the WebUI or manually through Remote Desktop or Windows Storage Server 2003 Desktop.

**Note:** The NAS 1500s is designed to be deployed without a monitor, keyboard, and mouse. These ports are available and supported by the NAS device, if used.

### RapidLaunch method

The NAS 1500s includes a RapidLaunch CD that can run on any Windows-based PC using Internet Explorer 5.5 (or later).

#### Requirements

The following items are required to run the WebUI configuration application:

- Windows-based PC loaded with Internet Explorer 5.5 (or later) on the same network segment as the NAS 1500s
- RapidLaunch CD

#### Procedure

To initialize the NAS 1500s:

Caution: Do not power up the NAS device until steps 1 through 5 are completed.

1. Connect the Ethernet cables to the respective network ports of the NAS 1500s and the corresponding network segments. See Figure 2 and Table 2 for the locations of the network ports on the NAS 1500s.

**Note:** Connect a loopback cable to any of the NAS 1500s Ethernet ports that are not configured for use.

- 2. Verify that the Windows-based PC client is connected to the same subnet as the NAS 1500s.
- 3. Power on the PC and wait until the operating system has completely loaded.
- 4. Insert the RapidLaunch CD into the CD-ROM drive of the PC.
- 5. The RapidLaunch CD should run automatically. If the program does not start up automatically, the program may be run manually. Click **Start**, select **Run** on the Windows taskbar, and then type the following:

{CD ROM drive}:\setup.exe

Wait for the interface to start.

- 6. Go to the NAS device and power it on. It will be several minutes before the NAS device is accessible on the network.
- 7. Return to the PC. Select **StorageWorks NAS** from the **Show** drop-down list to have RapidLaunch list all NAS devices on the network, as shown in Figure 5.

| <b>(</b> p)°                                                     |                |           |                      |         |                |                         |           |
|------------------------------------------------------------------|----------------|-----------|----------------------|---------|----------------|-------------------------|-----------|
| invent                                                           |                | Re<br>Con | apidLa<br>Ifiguratio | U<br>on | nch<br>Utility | 4                       | <b>\$</b> |
| Welcome to the StorageWorks<br>NAS Server Configuration Utility. |                |           |                      | D       | evice Discov   | very                    |           |
| Your servers are now being fiscovered.                           | aster I        | уре       |                      | ID      | IP Address     | System Name             | SW Versi  |
| Click on the red button to abort the discovery process.          | Ť              |           |                      |         |                |                         |           |
| Click on a server to open its configuration page.                |                |           |                      |         |                |                         |           |
| s                                                                | Slower         | 🗖 Inci    | ude Remote In        | siqh    | t Lights-Out E | dition boards in search |           |
|                                                                  |                | Show      | NAS Devices          |         |                | <b>_</b>                |           |
|                                                                  | Click on a     | Search    | ,<br>Range cell to i | mod     | ify the range. |                         |           |
|                                                                  | Client Interfa | асе       | Subnet Mask          |         | DHCP Server    | Search Range            |           |
|                                                                  | 16.101.1       | 61.74     | 255.255.252.0        |         | 16.81.3.250    | 16.101.160.1 16.101     | .163.255  |
| Scanning 16,101,160,1 to<br>16,101,163,255                       | ••             | (         |                      |         |                | 2                       |           |

Figure 5: RapidLaunch search screen

8. All the NAS devices found on the network are displayed as shown in Figure 6. It may take several minutes for the NAS device to be found on the network.

**Note:** The RapidLaunch utility will refresh periodically, looking for new devices on the network. Refresh the device list manually by selecting the Refresh button.

| 😸 StorageWorks NAS Server Configuratio                           | n Utility           |                   |                  |            |                     | _1         |   |
|------------------------------------------------------------------|---------------------|-------------------|------------------|------------|---------------------|------------|---|
| <b>P</b>                                                         |                     | RapidL            | aunch            |            |                     | 2          |   |
|                                                                  | C                   | Configurat        | ion Utility      |            |                     | 9          |   |
| Welcome to the StorageWorks<br>NAS Server Configuration Utility. |                     |                   | Device Di        | scovery    |                     |            |   |
| Discourse of his second is first dated                           | Faster Type         |                   | IP Ac            | dress      | System Name         | SW Version |   |
| Discovery of hp servers is finished.                             | Sto                 | rageWorks NAS 200 | 0s 16.10         | 0.219.129  | patriots            | build 3790 |   |
| Click on a server to open its                                    | Sto Sto             | rageWorks NAS E70 | 00 16.10         | 0.219.171  | brutus              | build 2195 |   |
| configuration page.                                              | T Sto               | rageWorks NAS E70 | 00 16.10         | 0.219.174  | cassius             | build 2195 |   |
|                                                                  | 10 Sto              | rageWorks NAS 200 | 0: 16.10         | 0.219.210  | UNCONFIGURED [      | build 3790 |   |
| Click on the diskette icon if you                                | 10 Sto              | rageWorks NAS 200 | 0: 16.10         | 0.219.230  | UNCONFIGURED (      | build 3790 |   |
| want to create a data                                            | Sto 🍋 Sto           | rageWorks NAS 120 | Ds 16.10         | 0.219.252  | plank2b2ssa         | build 3790 |   |
| configuration diskette.                                          | Sto 🗃               | rageWorks NAS B30 | 00 16.10         | 0.220.18   | janett              | build 2195 |   |
|                                                                  | 1 🗖 🛅 Sto           | rageWorks NAS 120 | Ds 16.10         | 0.220.67   | plank2ssa           | build 3790 |   |
| If you want to restart the discovery                             | Slower 1            |                   |                  |            |                     | <u> </u>   | ſ |
| process, click on the green button.                              | Г                   | Include Remote    | Insight Lights-O | ut Edition | boards in search    |            |   |
|                                                                  |                     | - Luco            |                  |            |                     |            |   |
|                                                                  | 5                   | now INAS Devic    | 285              |            | <u> </u>            |            |   |
|                                                                  | Click on a Sea      | rch Range cell to | modify the range |            |                     |            |   |
|                                                                  | Client Interface    | Subnet Mask       | DHCP Server      | Search F   | lance               |            | T |
|                                                                  | <b>16.100.220.2</b> | 255.255.252.0     | 16.110.220.250   | 16,100.2   | 18.1 16.100.220.255 |            | - |
|                                                                  |                     |                   |                  |            |                     |            |   |
|                                                                  |                     |                   |                  |            |                     |            |   |
| Done. Displaying 15 devices.                                     |                     |                   |                  |            |                     |            |   |
|                                                                  |                     |                   |                  |            |                     |            |   |
|                                                                  | 00                  | •                 |                  | -          |                     |            |   |
|                                                                  |                     | 5                 |                  | 1          | -                   |            |   |

Figure 6: RapidLaunch device discovery screen

9. Select the unconfigured HP StorageWorks NAS 1500s device from the device list. If more than one displays, check the serial number in the *System Name* column by clicking the appropriate cell.

**Note:** Version 2.7.134 of the RapidLaunch utility displays the 1500s as a 1200s.

10. Login to the WebUI. This launches the WebUI configuration application (Rapid Startup) on the target HP StorageWorks NAS device, as shown in Figure 8.

Note: The default login for the WebUI is administrator and the password is hpinvent. The WebUI uses the same login as the local administrator's account or an account with administrative privileges.

11. Go to "Rapid Startup Wizard configuration" on page 34 to complete the setup procedures.

# Remote browser method (using hostname)

The NAS 1500s ships with DHCP enabled on the network port. If the system is placed on a DHCP enabled network and the serial number of the device is known, it can be accessed through a client running Internet Explorer 5.5 (or later) on that network, using the 3202 port of the device. The serial number is located below the power source on the back of the NAS 1500s, as illustrated in Figure 7.

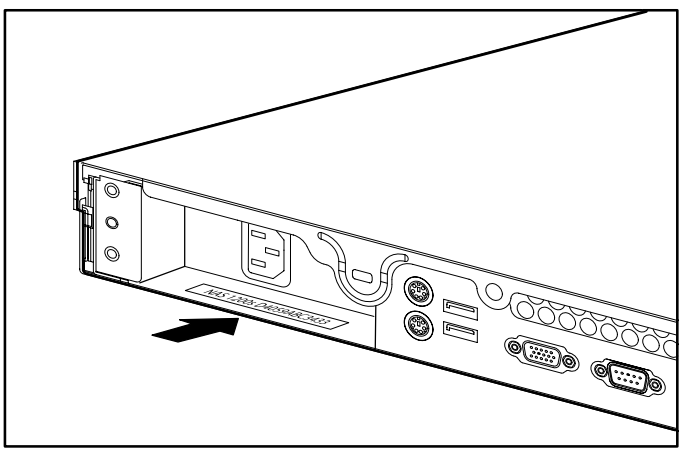

Figure 7: Serial number location

#### Requirements

The following items are required to run the WebUI configuration application:

- Windows-based PC loaded with Internet Explorer 5.5 (or later) on the same segment as the NAS 1500s
- DHCP-enabled network
- Serial number of the NAS 1500s

#### Procedure

To initialize the NAS 1500s:

- Connect the Ethernet cables to the respective network ports of the NAS 1500s and the corresponding network segments. See Figure 2 and Table 2 for the locations of the network ports on the NAS 1500s.
- 2. Go to the NAS device and power it on. It will be several minutes before the NAS device is accessible on the network.

**Note:** The NAS device will respond when the NAS operating system has started.

3. Open Internet Explorer on the PC. Enter https://, the serial number of the NAS 1500s followed by a hyphen (-), and then: 3202. Press Enter.

Example: https://D4059ABC3433-:3202

**Note:** Substitute the server name for the serial number if a server name was previously set.

4. Login to the WebUI. This launches the WebUI configuration application (Rapid Startup) on the target HP StorageWorks NAS device, as shown in Figure 8.

**Note:** The default login for the WebUI is administrator and the password is hpinvent. The WebUI uses the same login as the local administrator's account or an account with administrative privileges.

5. Go to "Rapid Startup Wizard configuration" on page 34 to complete the setup procedures.

# Direct attach method

You can access the WebUI using a monitor, mouse, and keyboard directly attached to the NAS 1500s.

#### Procedure

To initialize the NAS 1500s:

- 1. Connect the Ethernet cables to the respective network ports of the NAS 1500s and the corresponding network segments.
- 2. Connect the monitor, mouse, and keyboard directly to the rear panel connectors of the NAS 1500s. See Figure 2 and Table 2 for the locations of the connectors on the NAS 1500s.
- 3. Open Internet Explorer to launch the WebUI configuration application (Rapid Startup) on the target NAS device, as shown in Figure 8. If the WebUI does not launch connect to the *LocalHost* and login to the WebUI.

**Note:** The default login for the WebUI is administrator and the password is hpinvent. The WebUI uses the same login as the local administrator's account or an account with administrative privileges.

4. Go to "Rapid Startup Wizard configuration" on page 34 to complete the setup procedures.

# Rapid Startup Wizard configuration

This utility will guide you through the configuration process.

#### Requirements

Ensure that an Internet Explorer window has been opened and the WebUI is at the Rapid Startup Wizard as shown in Figure 8.

| DACK X HILL Y   | A D AL Brent Corners                                                                                                    |                                                                                                    |                                                    |                                                  |                               |
|-----------------|----------------------------------------------------------------------------------------------------|----------------------------------------------------------------------------------------------------|----------------------------------------------------|--------------------------------------------------|-------------------------------|
| ress 🗿 https:// | Contraction of the second second seco | Alwedra (2) 12 - 29 12 12                                                                                                    |                                                    |                                                  | <b>T</b>                      |
| Structure       | orageWorks<br>twork attached storage<br>is Network Disks Users Ghare                                                                                                    | NAS Server 1<br>Status: Information                                                                                                    |                                                    |                                                  | Windows<br>Storage Server 200 |
| Rapid Startu    | p Wizard                                                                                                    |                                                                                                    |                                                    |                                                  |                               |
|                 | Welcome to Rapid Startu<br>This wizard guides you th<br>For an overview of the co<br>Date and Time Station<br>4. Administrator Account<br>4. Administrator Account<br>4. Administrator Account<br>9. Administrator Account<br>9. Network: Inderface Info<br>9. Network: Inderface Info<br>9. Network: Inderface Info<br>9. System Information<br>You may cancel out of th                                                                                                    | p Wizard<br>mough setting up your system.<br>Infouration steps required, please set<br>to be configured.<br>Imation<br>wizard permanently by dicking the ch | ect the Quick Sta                                  | rt under the Welcome *                           | rab.<br>sh.                   |
|                 | Appo Startup may be run<br>configuration data from the<br>Manual configuration may<br>OS mode.                                                                                                    | at anytime in the future from the wei<br>ne existing configuration if it is run mor<br>be accomplished through the Web UI<br>ard as the default page.       | come page tab.<br>e than once.<br>or from Terminal | ine wizara wiii puii<br>I Services in native Win | dows                          |
|                 | To continue, click Next.                                                                                                    |                                                                                                    |                                                    |                                                  |                               |
|                 |                                                                                                    |                                                                                                    | And Back                                           | mile Nevt                                        | Canaal .                      |

Figure 8: Rapid Startup wizard screen

**Note:** The Rapid Startup Wizard will be the default page unless you complete the wizard or select the checkbox next to the text that reads, "Do not show this wizard as the default page."

#### Procedure

Using the information from Table 5, fill in the screens that follow.

- 1. Select **Next** to start the Rapid Startup Wizard (There may be a slight pause because the wizard is gathering information about the system and populating the fields.)
- 2. Configure the Date and Time Settings. Select **Next** to continue.
- 3. Configure the Administrator Account settings. Select **Next** to continue.
- 4. Configure the Alert Email settings. Select Next to continue.
- 5. Configure the SNMP Settings. Select Next to continue.
- 6. Configure the Network Interface Information for both NICs. Select **Next** to continue.
- 7. Configure the System Information. Select Next to continue.
- 8. Verify that your information is correct when the configuration review screen is displayed as shown in Figure 9.

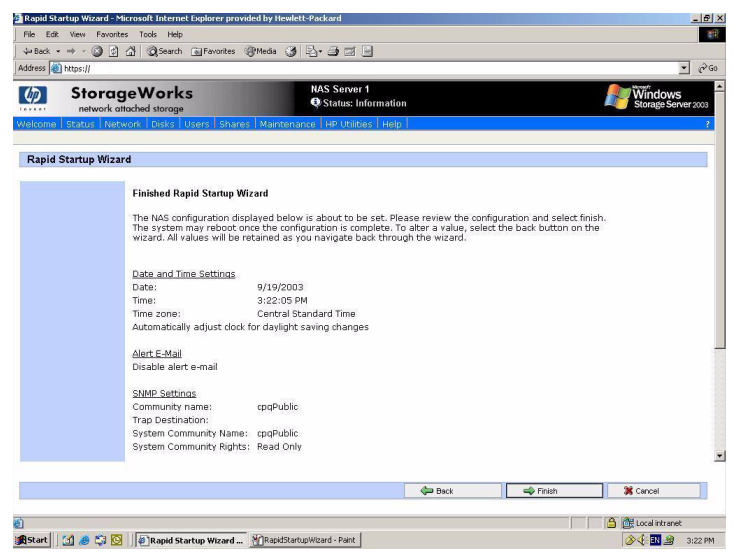

Figure 9: Rapid Startup configuration review screen

9. Click **Finish** to exit Rapid Startup. If a reboot is required, Rapid Startup displays a message that a reboot is occurring and the configuration information will be set. The browser will return to the status page. The refresh may take several minutes if the device was restarted.

**Note:** Once the Rapid Startup Wizard has been completed the Welcome page will become the default page.

# Disk partitioning, RAID configuration, and failover

The four hard drives included in the 1500s are configured for hardware RAID fault tolerance using the Adaptec 2410SA SATA RAID Controller.

- The Primary OS Logical Drive is configured as a 9GB RAID 1 mirror spanning drives 0 and 1.
- The Secondary OS Logical Drive is configured as a 9GB RAID 1 mirror spanning drives 2 and 3.

The Data volume is configured as a RAID 5 volume spanning the remaining space across all four drives. The BIOS supports a boot failover mechanism that will allow the system to automatically boot to the next drive if a failure occurs on the previously booted hard drive.

| Hard Drive 0 | Partition C:<br>9GB Primary OS           | Partition F:<br>User Data in RAID-5 |  |  |  |
|--------------|------------------------------------------|-------------------------------------|--|--|--|
| Hard Drive 1 | Partition C:<br>9GB Primary OS<br>Mirror | Partition F:<br>User Data in RAID-5 |  |  |  |
| Hard Drive 2 | Partition D:<br>9GB Backup OS            | Partition F:<br>User Data in RAID-5 |  |  |  |
| Hard Drive 3 | Partition D:<br>9GB Backup OS<br>Mirror  | Partition F:<br>User Data in RAID-5 |  |  |  |

Table 6: RAID configuration by hard drives

| Logical Drive 1 | Partition C: 9GB Primary OS - RAID 1<br>Mirror spanning physical drives 0 and 1                                   |
|-----------------|----------------------------------------------------------------------------------------------------|
| Logical Drive 2 | Partition D: 9GB Secondary OS - RAID 1<br>Mirror spanning physical drives 2 and 3                                 |
| Logical Drive 3 | Partition F: Data volume using remaining<br>disk space - RAID 5 volume spanning<br>physical drives 0, 1, 2, and 3 |

Table 7: RAID configuration by logical drives

**Note:** In Adaptec Storage Manager, logical disks are labeled 1, 2, and 3. In Disk Manager, logical disks are displayed as 0, 1, and 2. The default configuration for the data volume can be modified using the Disk Management utility. Refer to the administration guide for additional information.

The BIOS supports the following default boot sequence:

- 1. USB CD-ROM
- 2. HDD 0, 1, 2

**Note:** This is logical drive 1, 2, and 3 as presented by the SATA RAID controller.

3. PXE

| File Action Vew Velo            ← → □ (2) (2) (2) (2) (2) (2) (2) (2) (2) (2)                                                                                                    | 😽 Disk Manageme                                                 | nt                        |       |             |            |           |            |        | _ 8 ×           |
|----------------------------------------------------------------------------------------------------|-----------------------------------------------------------------|---------------------------|-------|-------------|------------|-----------|------------|--------|-----------------|
| Image: Secondary OS (C2)         Partition         Basic         NTFS         Healthy (51, 8,99 GB         5,54 GB         61 %         No           Image: Secondary OS (C2)         Partition         Basic         NTFS         Healthy (51, 8,99 GB         5,54 GB         61 %         No           Image: Secondary OS (C2)         Partition         Basic         NTFS         Healthy (51, 8,99 GB         5,54 GB         61 %         No           Image: Secondary OS (C2)         Partition         Basic         NTFS         Healthy (51, 8,99 GB         5,54 GB         61 %         No           Image: Secondary OS (C2)         Partition         Basic         NTFS         Healthy (51, 8,99 GB         5,54 GB         61 %         No           Image: Secondary OS (C2)         System         Image: Secondary OS (C2)         System         Image: Secondary OS (C2)         System         Image: Secondary OS (C2)         System         Image: Secondary OS (C2)         System         Image: Secondary OS (C2)         System         Image: Secondary OS (C2)         System         Image: Secondary OS (C2)         Image: Secondary OS (C2)         Image: Secondary OS (C2)         Image: Secondary OS (C2)         Image: Secondary OS (C2)         Image: Secondary OS (C2)         Image: Secondary OS (C2)         Image: Secondary OS (C2)         Image: Secondary OS                                                                                                    | Ele Action View                                                 | Help                      |       |             |            |           |            |        |                 |
| Volume         Layozt         Type         File System         Status         Capacity         Free Space         % Free         Free                                                                                                    | $\leftarrow \rightarrow \mid \blacksquare \mid \textcircled{2}$ | 1                         |       |             |            |           |            |        |                 |
| Deak (r)         Pention Basic         NTFS         Healthy 071.49 GB         671.42 GB         97%         No           Phmary 05 (c)         Partition         Basic         NTFS         Healthy (S 8.99 GB         5.54 GB         61 %         No           Secondary 05 (b)         Partition         Basic         NTFS         Healthy (A 8.99 GB         5.54 GB         61 %         No                                                                                                    | Volume                                                          | Layout                    | Туре  | File System | Status     | Capacity  | Free Space | % Free | Fault Tolerance |
| Primary OS (C.)         Partition         Basic         NTFS         Healthy (S         8.99 GB         5.39 GB         59 %.         No           Secondary OS (D:)         Partition         Basic         NTFS         Healthy (A         8.99 GB         5.54 GB         61 %         No           Image: Secondary OS (D:)         Partition         Basic         NTFS         Healthy (A         8.99 GB         5.54 GB         61 %         No                                                                                                    | Data (F:)                                                       | Partition                 | Basic | NTFS        | Healthy    | 671.49 GB | 671.42 GB  | 99 %   | No              |
| Secondary OS (D-)         Partition         Basic         NTFS         Healthy (A 6.99 GB         5.54 GB         61 %         No           Colored         Primary DS (C-)         Primary DS (C-) </td <td>Primary OS (C:)</td> <td>Partition</td> <td>Basic</td> <td>NTES</td> <td>Healthy (S</td> <td>8.99 GB</td> <td>5.38 GB</td> <td>59 %</td> <td>No</td>                                                                                                    | Primary OS (C:)                                                 | Partition                 | Basic | NTES        | Healthy (S | 8.99 GB   | 5.38 GB    | 59 %   | No              |
| Pinnary 05 (C)     8.99 G M ITS       Back     8.99 G M ITS       Imathy (System)     9.99 G M ITS       Poisk 2     Secondary 05 (D)       Back     6.99 G M ITS       (1.90 G M ITS)     1       Poisk 2     Data (ft)       G71.49 G M ITS     1       Paisk 2     Data (ft)       (1.19 C M ITS)     1       Pinnary patition     1                                                                                                    | Secondary OS (D:                                                | ) Partition               | Basic | NTFS        | Healthy (A | 8.99 GB   | 5.54 GB    | 61 %   | No              |
| Image: Constraint of the second second se                   |                                                                 |                           |       |             |            |           |            |        |                 |
| Primary 05 (c)     Primary 05 (c)       Basic all MTS     Primary 05 (c)       Systex 1     Scondary 05 (c)       Basic all MTS     Feathry (Active)       Points 1     Scondary 05 (c)       Basic (7)     Feathry (Active)       Pointe 2     Data (7)       Points 2     Primary patition                                                                                                    |                                                                 |                           |       |             |            |           |            |        |                 |
| Statistical Stress     Primary 05 (C) Primary 05 (C) Pr                            |                                                                 |                           |       |             |            |           |            |        |                 |
| Image: Contract of the second second seco                   |                                                                 |                           |       |             |            |           |            |        |                 |
| Objekt 0<br>Besic<br>Online     Primary 05 (C)<br>(Sy G8 NTS<br>Healthy (System)       Objekt 1<br>Besic<br>Online     Secondary 05 (D-)<br>(Sy G8 NTS<br>Healthy (Active)       Dota (C)<br>Online     Secondary 05 (D-)<br>(Sy G8 NTS<br>Healthy<br>Online       Dota (C)<br>Online     Objekt 2<br>(CT, 49 (G NTS<br>Healthy                                                                                                    | •                                                               |                           |       |             |            |           |            |        |                 |
| CPUsk 0       Primary 05 (c)         Sy9 (d)       Sy9 (d)         CPUsk 1       Secondary 05 (D)         Back       Sy9 (d)         CPUsk 2       Data (f)         CPUsk 2       Data (f)         CPUsk 2       Data (f)         Primary pathtion                                                                                                    |                                                                 |                           |       |             |            |           |            |        |                 |
| 8/99 GB     15.9% GB MYPS       GPDisk 1     Secondary US (Dr)       8/99 GB     3.9% GB MYPS       0 Mile     Secondary US (Dr)       8/99 GB     3.9% GB MYPS       0 Mile     Secondary US (Dr)       8/99 GB     5.9% GB MYPS       9/014 CB     Secondary US (Dr)       8/90 GB     Secondary US (Dr)       8/90 GB     Secondary US (Dr)                                                                                                    | SPDISK U<br>Basic                                               | Dates Sau OF /C           | ۰     |             |            |           |            |        |                 |
| Online     Healthy (System)       CPDisk 1<br>8.99 GB NIFS<br>Back<br>0nline     Secondary 05 (0:)<br>8.99 GB NIFS<br>Healthy (ktrue)       CPDisk 2<br>Back<br>0nline     Data (1:)<br>First 2<br>Healthy (ktrue)                                                                                                    | 8.99 GB                                                         | 8.99 GB NTF5              | .,    |             |            |           |            |        |                 |
| Stoket 1         Secondary 05 (Dc)           Stop 06 INTES         S.99 (GR) INTES           Healthy (Active)         Healthy (Active)           Stop 06 INTES         Data (fr.)<br>67.1.49 GB (OR INTES<br>Online           Pimay pathtor         Finany pathtor                                                                                                    | Online                                                          | Healthy (System)          |       |             |            |           |            |        |                 |
| Basic<br>(a)9 GB<br>Online         Secondary OS (bc)<br>(b, 9) GB (bTS)<br>Healtry (Active)           Data (r)<br>Online         Data (r)<br>(c7, 4) GB NTS<br>Healtry           Primary patition                                                                                                    | @Disk 1                                                         |                           |       |             |            |           |            |        |                 |
| 8.99 GB     8.99 GB NFS       Contine     Healthy (Active)         Charles     Data (f:)<br>(f:)       Contine     Contine       Primary pathtion                                                                                                    | Basic                                                           | Secondary OS              | (D:)  |             |            |           |            |        |                 |
| Owner         (rearry (active)           Option 2         Option 4: 2           Back<br>Online         Option 4: 2           Primary patition         Primary patition                                                                                                    | 8.99 GB                                                         | 8.99 GB NTFS              |       |             |            |           |            |        |                 |
| Opine 2<br>Basic<br>671.49 GB         Data (r:)<br>671.49 GB NTFS<br>Healthy           Primary pathton                                                                                                    | Online                                                          | Healthy (Active)          |       |             |            |           |            |        |                 |
| Basic Orline Dota (rb)<br>Orline Orline Orlin | 🗇 Disk 2                                                        |                           |       |             |            |           |            |        |                 |
| Online     Information     Information     Information     Information     Information     Information     Information     Information     Information     Information                                                                                                    | Basic                                                           | Data (F:)                 |       |             |            |           |            |        |                 |
| Primary pathton                                                                                                    | Online                                                          | 6/1.49 GB NTF5<br>Healthy |       |             |            |           |            |        |                 |
| Primary partition                                                                                                    |                                                                 |                           |       |             |            |           |            |        |                 |
| Primary partition                                                                                                    |                                                                 |                           |       |             |            |           |            |        |                 |
| Primary pathtion                                                                                                    |                                                                 |                           |       |             |            |           |            |        |                 |
| Primary partition                                                                                                    |                                                                 |                           |       |             |            |           |            |        |                 |
| Primary partition                                                                                                    |                                                                 |                           |       |             |            |           |            |        |                 |
|                                                                                                    | Primary partition                                               |                           |       |             |            |           |            |        |                 |

Figure 10: Disk management, partitioning

Under normal circumstances, the NAS 1500s boots up from the Primary OS Logical Drive. If the system experiences a drive failure, the Adaptec 2410SA will begin an audible alert to inform the user of a drive failure. If a single drive failure occurs, it will be transparent to the OS. If a second drive fails, the Data volume will be lost and will need to be restored from backup. When the Primary OS has a failure such as system files becoming corrupted, registry corrupted and the system hangs during boot, the 1500s will failover to the Secondary OS. The system can be run from the Secondary OS, however, the user should backup their user data and then use the Quick Restore DVD to restore the system to the factory default state as soon as conveniently possible. The number of boot attempts on the Primary OS can be manually configured in the BIOS. It is recommended that the timeout value be set to 5 minutes or greater.

# **Creating file shares**

Once the storage space is set up, file shares are created by selecting an entire volume or a particular folder on a volume and designating that space as a network volume. That space is then available to groups of client computers on the network. The client computers access this space through a variety of file sharing protocols using the disk space to store their files and folders.

- 1. Click the **Shares** tab and select **Shares**.
- 2. Click **Folders** to create a new folder on the previously created volumes, or use an existing folder.
  - a. Select a volume and click Manage Folders > New...
  - b. Type the *folder name* and click **OK**.
- 3. Click **Shares** to create a file share by designating a network share name and folder location.
  - a. Click **New** and type a *name* and a *path*.

Note: Check Create Folder if the directory does not exist.

- b. Set client types to designate the types of client computers that should be allowed access to the share.
- c. Click the appropriate Client Sharing Method from the General list to set user and group permissions on the share.

# Completing basic setup

This completes the basic configuration of the HP StorageWorks NAS system, however, some computing environments may require additional settings and configuration as noted below.

## Completing the system configuration

Most of these tasks can be completed using the HP StorageWorks NAS WebUI. All procedures for the configuration tasks may be found in the *HP StorageWorks NAS 1500s Administration Guide*.

- Configure shadow copies for creating point-in-time snapshots of data volumes.
- Configure data replication software via Microsoft File Replication Services.
- Place the NAS system in a domain (highly recommended).
- Enable and establish space usage quotas.
- Configure DFS (Distributed File System) or publish the NAS system's shares into an already existing DFS structure.
- Enable additional protocols and create the associated file shares.
- Adjust logging for system, application, and security events.
- Install additional third-party software, such as backup, anti-virus, or monitoring agents.
- Configure UNIX<sup>®</sup> user and group mappings.
- Create and verify a full NAS system backup before putting the system into production.
- Configure Printer Services.

# Replacing a failed hard drive

Follow these steps to install the hot-pluggable hard drive into the system.

Caution: Do not replace more than one hard drive at a time.

- 1. Remove the NAS 1500s front bezel.
  - a. Locate the two bezel latches found on the front of the bezel. Push the latches inward.
  - b. Pull the front bezel away from the unit.
- 2. Remove the failed hard drive from the disk enclosure before installing a new hard drive.
  - a. Use the release lever to disengage the hard drive.
  - b. Pull the drive from the server.
- 3. Slide the replacement drive into the server.

Be sure that the drive is fully seated and that the release lever locks into place.

The new drive is automatically rebuilt using the RAID settings of the remaining drives.

## Detecting a hard drive failure

The hard drive indicator light shows the status of the hard drive:

- Unlit—drive is idle
- **Fast blinking**—there is drive activity
- Slow blinking—drive failure or rebuild mode

If the hard drive light indicates a failure, check the application log or Adaptec Storage Manager by selecting Adaptec Storage Manager from the **Disks** tab.

Note: The system also emits a failed hard drive alert sound.

# Regulatory Compliance Notices

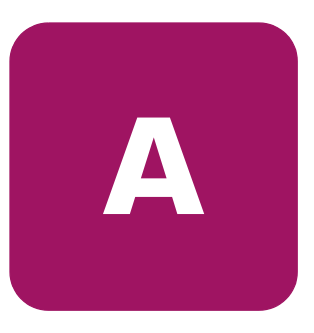

# Federal Communications Commission Notice

Part 15 of the Federal Communications Commission (FCC) Rules and Regulations has established Radio Frequency (RF) emission limits to provide an interference-free radio frequency spectrum. Many electronic devices, including computers, generate RF energy incidental to their intended function and are, therefore, covered by these rules. These rules place computers and related peripheral devices into two classes, A and B, depending upon their intended installation. Class A devices are those that may reasonably be expected to be installed in a business or commercial environment. Class B devices are those that may reasonably be expected to be installed in a residential environment (personal computers, for example). The FCC requires devices in both classes to bear a label indicating the interference potential of the device as well as additional operating instructions for the user.

The rating label on the device shows which class (A or B) the equipment falls into. Class B devices have an FCC logo or FCC ID on the label. Class A devices do not have an FCC logo or FCC ID on the label. Once the class of the device is determined, refer to the following corresponding statement.

# **Class A equipment**

This equipment has been tested and found to comply with the limits for a Class A digital device, pursuant to Part 15 of the FCC Rules. These limits are designed to provide reasonable protection against harmful interference when the equipment is operated in a commercial environment. This equipment generates, uses, and can radiate radio frequency energy and, if not installed and used in accordance with the instructions, may cause harmful interference to radio communications. Operation of this equipment in a residential area is likely to cause harmful interference, in which case the user will be required to correct the interference at personal expense.

#### **Class B equipment**

This equipment has been tested and found to comply with the limits for a Class B digital device, pursuant to Part 15 of the FCC Rules. These limits are designed to provide reasonable protection against harmful interference in a residential installation. This equipment generates, uses, and can radiate radio frequency energy and, if not installed and used in accordance with the instructions, may cause harmful interference to radio communications. However, there is no guarantee that interference will not occur in a particular installation. If this equipment does cause harmful interference to radio or television reception, which can be determined by turning the equipment off and on, the user is encouraged to try to correct the interference by one or more of the following measures:

- Reorient or relocate the receiving antenna.
- Increase the separation between the equipment and receiver.
- Connect the equipment into an outlet on a circuit different from that to which the receiver is connected.
- Consult the dealer or an experienced radio or television technician for help.

# **Modifications**

The FCC requires the user to be notified that any changes or modifications made to this device that are not expressly approved by Hewlett-Packard Company may void the user's authority to operate the equipment.

# Cables

Connections to this device must be made with shielded cables with metallic RFI/EMI connector hoods in order to maintain compliance with FCC Rules and Regulations.

# Declaration of conformity for products marked with the FCC logo - United States only

This device complies with Part 15 of the FCC Rules. Operation is subject to the following two conditions: (1) this device may not cause harmful interference, and (2) this device must accept any interference received, including interference that may cause undesired operation.

For questions regarding your product, contact:

Hewlett-Packard Company

P. O. Box 692000, Mail Stop 530113

Houston, Texas 77269-2000

Or, call

1-800-652-6672

For questions regarding this FCC declaration, contact:

Hewlett-Packard Company

P. O. Box 692000, Mail Stop 510101

Houston, Texas 77269-2000

Or, call

(281) 514-3333

To identify this product, refer to the Part, Series, or Model number found on the product.

# **Canadian Notice (Avis Canadien)**

# **Class A equipment**

This Class A digital apparatus meets all requirements of the Canadian Interference-Causing Equipment Regulations.

Cet appareil numérique de la classe A respecte toutes les exigences du Règlement sur le matériel brouilleur du Canada.

# **Class B equipment**

This Class B digital apparatus meets all requirements of the Canadian Interference-Causing Equipment Regulations.

Cet appareil numérique de la classe B respecte toutes les exigences du Règlement sur le matériel brouilleur du Canada.

# **European Union Notice**

# CE

Products bearing the CE marking comply with the EMC Directive (89/336/EEC) and the Low Voltage Directive (73/23/EEC) issued by the Commission of the European Community and if this product has telecommunication functionality, the R&TTE Directive (1999/5/EC).

Compliance with these directives implies conformity to the following European Norms (in parentheses are the equivalent international standards and regulations):

- EN 55022 (CISPR 22) Electromagnetic Interference
- EN55024 (IEC61000-4-2, 3, 4, 5, 6, 8, 11) Electromagnetic Immunity
- EN61000-3-2 (IEC61000-3-2) Power Line Harmonics
- EN61000-3-3 (IEC61000-3-3) Power Line Flicker
- EN 60950 (IEC 60950) Product Safety

# **BSMI** Notice

#### 警告使用者:

這是甲類的資訊產品,在居住的環境中使用時,可能 會造成射頻干擾,在這種情況下,使用者會被要求採 取某些適當的對策。

# **Japanese Notice**

ご使用になっている装置にVCCIマークが付いていましたら、次の説明文を 3読み下さい。

この装置は、情報処理装置等電波障害自主規制協議会(VCCI)の基準 二基づくクラスB情報技術装置です。この装置は、家庭環境で使用するこ と目的としていますが、この装置がラジオやテレビジョン受信機に近接し を用されると、受信障害を引き起こすことがあります。 文扱説明書に従って正しい取り扱いをして下さい。

/CCIマークが付いていない場合には、次の点にご注意下さい。

この装置は、情報処理装置等電波障害自主規制協議会(VCCI)の基準に なづくクラスA情報技術装置です この装置を家庭環境で使用すると電波 ち害を引き起こすことがあります。この場合には使用者が適切な対策を講ず なよう要求されることがあります。

# Electrostatic Discharge

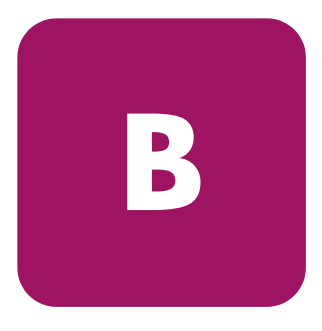

To prevent damage to the system, be aware of the precautions you need to follow when setting up the system or handling parts. A discharge of static electricity from a finger or other conductor may damage system boards or other static-sensitive devices. This type of damage may reduce the life expectancy of the device.

To prevent electrostatic damage, observe the following precautions:

- Avoid hand contact by transporting and storing products in static-safe containers.
- Keep electrostatic-sensitive parts in their containers until they arrive at static-free workstations.
- Place parts on a grounded surface before removing them from their containers.
- Avoid touching pins, leads, or circuitry.
- Always be properly grounded when touching a static-sensitive component or assembly.

# Grounding methods

There are several methods for grounding. Use one or more of the following methods when handling or installing electrostatic-sensitive parts:

- Use a wrist strap connected by a ground cord to a grounded workstation or computer chassis. Wrist straps are flexible straps with a minimum of 1 megohm ± 10 percent resistance in the ground cords. To provide proper grounding, wear the strap snug against the skin.
- Use heel straps, toe straps, or boot straps at standing workstations. Wear the straps on both feet when standing on conductive floors or dissipating floor mats.
- Use conductive field service tools.
- Use a portable field service kit with a folding static-dissipating work mat.

If you do not have any of the suggested equipment for proper grounding, have an authorized reseller install the part.

**Note:** For more information on static electricity, or for assistance with product installation, contact your authorized reseller.

# A

alert email settings 35 audience 7 authorized reseller, HP 12 auto discovery 29

#### B

basic setup 40 boot sequence 37

#### С

cautions data loss 22 file corruption 22 client types 39 configuration collect information 26 steps 21 system, completing 40 tasks, preinitialization 25 WebUI 27 worksheet 26 connectors keyboard 19 mouse 19 NICs 19 power 19

RJ45 19 serial 19 video 19 conventions document 8 equipment symbols 9 text symbols 9 creating file shares 39 logical disks 36 volume 36

Index

#### D

data replication 40 default login 30, 32, 33 default page 34 DHCP (dynamic host configuration protocol) defined 26 disk management 38 Distributed File System 40 document conventions 8 prerequisites 7 related documentation 8 domain 40 dual boot capability 17 dynamic host configuration

# E

email settings, alert 35 equipment symbols 9 Ethernet ports configuring 26 loopback cables 28 European Union Notice 46

# F

features hardware 14 redundancy 17 software 15 file shares, creating 39 folders 24

#### G

getting help 12

#### Η

hard drives configuration 17 failure, detecting 41 failure, indicators 38 failure, mirroring 17 RAID configuration 36 replacing 41 help, obtaining 11 host configuration protocols, DHCP and non-DHCP 26 HP authorized reseller 12 storage web site 12 technical support 12

#### Κ

keyboard connector 19

#### L

LocalHost 33

#### Μ

mirroring 17 mouse connector 19

#### Ν

NAS 1500s defined 14 dependencies and requirements 18 deployment on network 18 device, illustrated 16 rear view, illustrated 19, 20 setup and configuration overview 21 software features 15 network interface information, configuring 35 network requirements 18

#### 0

options, configuration 13

#### P

partitioning 38 permissions group 39 user 39 power connector 19 preinitialization 25 prerequisites 7 product definition 14 product overview 13

#### Q

quotas 40

#### R

rack stability, warning 11 RAID 17 Rapid Startup configuration review screen, illustrated 35 using 34 wizard screen, illustrated 34 RapidLaunch 27 device discovery screen, illustrated 30 search screen, illustrated 29 redundancy 17 related documentation 8 replacing a hard drive 41 requirements IP networking and setup 18 storage 18 **RJ45** connectors location 19

## S

serial connector 19 serial number location, illustrated 31 setup and configuration, NAS 1500s 21 setup, related documents 21 Shadow Copies 40 SNMP settings, configuring 35 storage management elements 22 file sharing elements 24 file system elements 24 logical storage elements 24 overview 22 symbols in text 9 symbols on equipment 9 system information, configuring 35

#### T

technical support, HP 12 text symbols 9

#### U

user and group permissions 39

#### V

video connector 19

#### W

warning rack stability 11 symbols on equipment 9 web sites, HP storage 12 WebUI accessing 27 elements required to run 31 WebUI configuration 27 direct attach method 33 RapidLaunch method 27 Remote Browser method 31 Free Manuals Download Website <u>http://myh66.com</u> <u>http://usermanuals.us</u> <u>http://www.somanuals.com</u> <u>http://www.4manuals.cc</u> <u>http://www.4manuals.cc</u> <u>http://www.4manuals.cc</u> <u>http://www.4manuals.com</u> <u>http://www.404manual.com</u> <u>http://www.luxmanual.com</u> <u>http://aubethermostatmanual.com</u> Golf course search by state

http://golfingnear.com Email search by domain

http://emailbydomain.com Auto manuals search

http://auto.somanuals.com TV manuals search

http://tv.somanuals.com